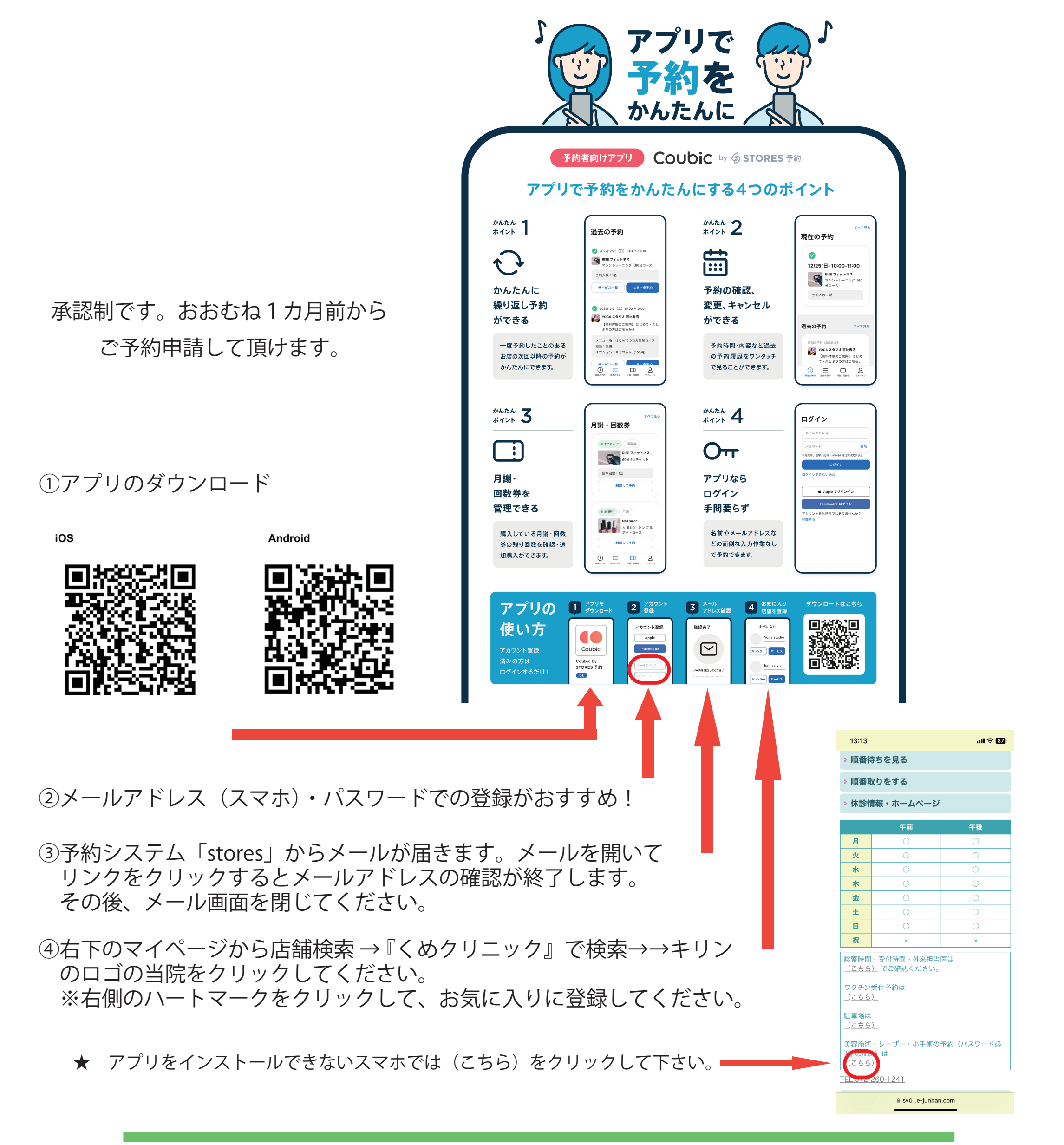

## ご来院時にはセルフチェックインで、お願いします。

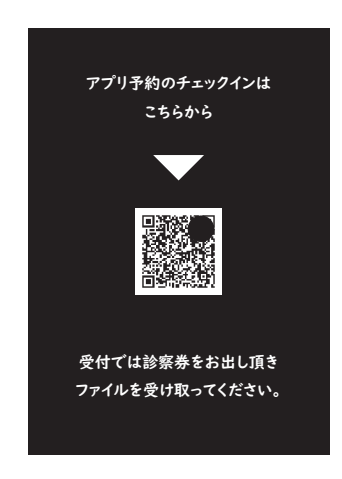